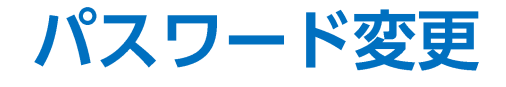

## LION FX for iPhone

## パスワードの変更をすることができます。

| SIMなし ᅙ | 16:30     |           | 100% 💷                                   |
|---------|-----------|-----------|------------------------------------------|
| Ξ.      | リスト       | パネルS      | パネルL                                     |
| 通貨へ     | BID       | ASK       | 前日比                                      |
| USD/JP1 | 110.977   | 110.980   | ▲8.867                                   |
| EUR/JPY | 130.186   | 130.191   | ▲15.966                                  |
| GBP/JPY | 145.901 👃 | 145.914 👃 | ▲18.182                                  |
| AUD/JPY | 82.334 👃  | 82.341 👃  | ▲3.725                                   |
| NZD/JPY | 75.654 🕇  | 75.664 🕇  | ▼0.199                                   |
| CAD/JPY | 84.447 👃  | 84.464 👃  | ▼0.350                                   |
| CHF/JPY | 111.947 🕇 | 111.977 🕇 | ▼0.337                                   |
| ZAR/JPY | 8.234     | 8.244     | ▼0.072                                   |
| TRY/JPY | 23.232    | 23.251 🌡  | ▲0.004                                   |
| EUR/USD | 1.17318   | 1.17322   | ▲0.06138                                 |
| GBP/USD | 1.31469 🕇 | 1.31479 🕇 | ▲0.07489                                 |
| EUR/GBP | 0.89224 🌡 | 0.89234 🌡 | ▼0.00038                                 |
|         |           | 注文—覧 24   | シン 二 二 二 二 二 二 二 二 二 二 二 二 二 二 二 二 二 二 二 |

① 画面左上のメニューキーをタップします。

| SIMなし     |          | 100% 💶 🕨 |
|-----------|----------|----------|
|           | 🖟 LIONFX |          |
| レート/チ     | -ャート     | 通貨       |
| 1         | レート一覧    | USD      |
| $\approx$ |          | EUR      |
| ポジショ      | ン/注文     | GBP      |
| 0         | ポジション一覧  | AUD      |
|           | 注文一覧     | NZD      |
|           | クイック注文   | CAD      |
| 4         | 注文       | CHF      |
| 杉類        | ポジション集計  | ZAR      |
| 履歴        |          | TRY      |
| R         | 注文履歴     | EUR      |
| U         | 約定履歴     | GBP.     |
|           | 入出金履歴    | EUR      |
|           | 期間損益集計   | <b>1</b> |
| 月別集計      | 日問揖关隹計   | V-F      |

② メニューが表示されます。

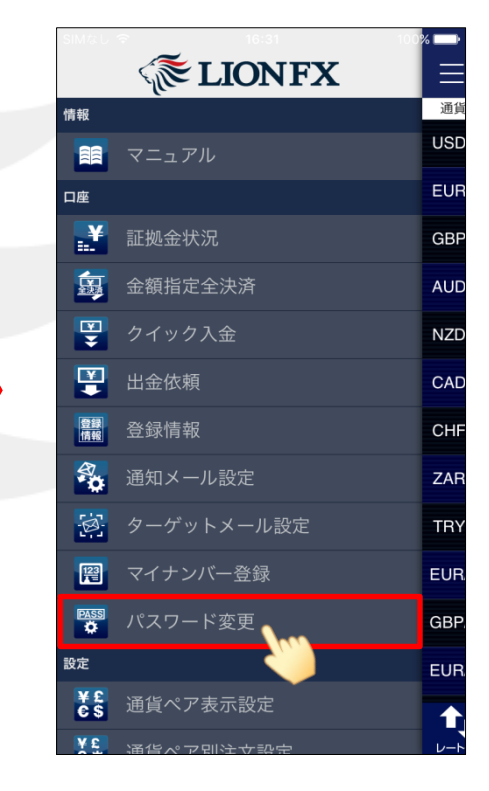

③ メニューをスクロールさせて、 【パスワード変更】をタップします。

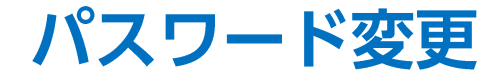

16:28

パスワード変更

•••••

......

.....

59% 🗖

📲 docomo 😤

現在のパスワード

新しいパスワード

新しいパスワード

パスワードの管理にはご注意ください。

\*CFD口座をお持ちの場合は、CFD口座のパスワード も連動して変更されます。

y

space

i

b n m

o p

 $\propto$ 

return

u

(確認用)

qwert

а

.?123

 $\hat{\mathbf{O}}$ 

s d f g h j k l

Z X C V

## LION FX for iPhone

16:33

パスワード変更

•••••

.....

.....

99%

SIMなし ᅙ

新しいパスワード(確認用)

1 😤 🕑

パスワードの管理にはご注意ください。

パスワードは変更されました。

OK

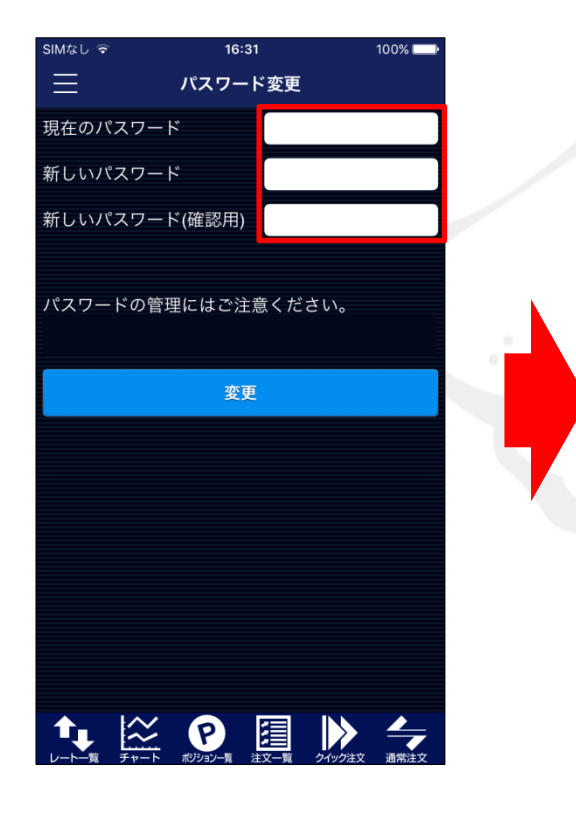

④【パスワード変更】画面が表示されました。
現在のパスワード、新しいパスワード、
新しいパスワード(確認用)をそれぞれ入力します。

⑤ 各パスワードの入力完了後、 「return」をタップし、【変更】ボタンをタップします。 ⑥ パスワードの変更が完了しました。[OK]をタップしてメッセージを閉じます。

澶

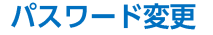

Þ